# Brugervejledning til

Acer projektorserien XD1170/XD1270/XD1280

# Bortskaffelsesinstruktioner

Dette elektroniske udstyr må ikke kastes i skraldespanden, når det skal kasseres. Det skal om muligt genbruges for at reducere forurening og sørge en bedre beskyttelse af det globale miljø.

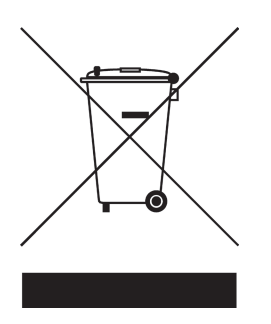

#### USA

Ved elektroniske produkter, der indeholder en billedskærm af typen fladskærm eller billedrørsskærm samt en superhøjtryks kviksølvslampe:

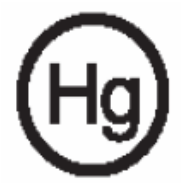

Lamper i dette produkt indeholder kviksølv og skal genbruges eller affaldshåndteres i overensstemmelse med lokale, statslige eller føderale love. For yderligere oplysninger kontakt the Electronic Industries Alliance via netstedet www.eiae.org. For lampespecifik affaldshåndtering, besøg netstedet www.lamprecycle. org.

| Indholdsfortegnelse                            | 1     |
|------------------------------------------------|-------|
| Bruger note                                    | 2     |
| Forsigtig                                      | 2     |
| Introduktion                                   | . 4   |
| Produkt fordele                                | <br>4 |
| Pakke oversigt                                 |       |
| Produkt oversigt                               | 6     |
| Hovedenhed                                     | 6     |
| Kontrolpanel                                   | 7     |
| Forbindelsesporte                              | 8     |
| Fjernbetjening med laser pegepind              | 9     |
| Installation                                   | 10    |
| Forbindelse af projektoren                     | .10   |
| Tænd/Sluk for projektoren                      | . 11  |
| Tænd for projektoren                           | . 11  |
| Sluk for projektoren                           | .12   |
| Justering af det projekterede billede          | 13    |
| Justering af projektorens billedhøide          | .13   |
| Justering af projektorens zoom / fokus         | .14   |
| Justering af projektorens billedstørrelse      | .14   |
| Brugerkontroller                               | 15    |
| Kontrolpanel & fjernbetjening                  | .15   |
| Skærmvisningsmenu                              | .19   |
| Hvordan den betjenes                           | .19   |
| Color (Farve) (Computer/Video modus)           | .20   |
| Image (Billede) (Computer/Video modus)         | .22   |
| Audio (Computer/Video modus)                   | .24   |
| Timer (Tidsindstilling) (Computer/Video modus) | .31   |
| Languague(Sprog) (Computer/Video Modus)        | .32   |
| Appendiks                                      | 33    |
| Feilfinding                                    | .33   |
| Udskiftning af lampe                           | .37   |
| Specifikationer                                | .38   |
| Kompatibilitets modus                          | .40   |
| Vedtægter og sikkerhedsmeddelelser             | .41   |

# acer Bruger note

# Forsigtig

Følg alle advarsler, forsigtighedsregler og vedligeholdelse som anbefalet i denne brugervejledning, for at maksimere levetiden for din enhed.

| Advarsel- | Se ikke ind i projektorens linse, når pæren er tændt.<br>Detstærke lys kan beskadige dine øjne.                                                                                                    |
|-----------|----------------------------------------------------------------------------------------------------|
| Advarsel- | For at nedsætte risikoen for brand eller elektriske stød,<br>mådette produkt ikke udsættes for regn eller fugt.                                                                                                    |
| Advarsel- | Åbn eller adskil ikke dette produkt, eftersom det kan<br>forårsage elektrisk stød.                                                                                                    |
| Advarsel- | Når pæren udskiftes, lad venligst enheden få lov til at<br>køle ned og følg alle forskrifter for udskiftning.                                                                                                    |
| Advarsel- | Dette produkt vil selv undersøge levetiden for<br>pæren. Udskift venligst pæren, når der vises<br>advarselsmeddelelser.                                                                                                    |
| Advarsel- | Nulstil "Lamp Hour Reset (Lampetidsnulstilling)"<br>funktionen på On Screen Display "Management<br>(Administration)" menuen efter udskiftning af<br>pæremodulet (se side 26)                                                                                               |
| Advarsel- | Når der slukkes for projektoren, forvis dig om, at<br>projektoren fuldfører dens nedkølingscyklus før<br>strømmen afbrydes.                                                                                                    |
| Advarsel- | Sluk først for projektoren og derefter for signalkilden.<br>Brug ikke linsedæksel, når projektoren arbejder.                                                                                                    |
| Advarsel- | Når pæren har udstået sin levetid, vil den brænde<br>ud og lave en høj poppende lyd. Hvis dette sker, vil<br>projektoren tænde igen, indtil pæremodulet er blevet<br>udskiftet. For at udskifte pæren, følges de procedurer,<br>der er nævnt under "Udskiftning af lampe". |

# acer Bruger note

#### Gør:

- Sluk for produktet før rengøring.
- Brug en blød fugtig klud med et mildt vaskemiddel til rengøring af kabinettet.
- Frakobl stikket fra stikkontakten, hvis produktet ikke bliver brugt i lange perioder.

### Gør ikke:

- Blokker ikke hullerne og åbningerne på enheden. De er der til ventilation.
- Brug ikke rengøringsmidler, voks eller opløsningsmidler til rengøring af enheden.
- Må ikke bruges under følgende forhold:
  - I ekstremt varme, kolde eller fugtige omgivelser.
  - I områder der er udsat for meget støv og snavs.
  - Tæt på apparater, der genererer et stærkt magnetfelt.
  - Placeres ikke i direkte sollys.

# **Produkt Fordele**

Dette produkt er en SVGA (XD1170) / XGA (XD1270, XD1280) enkelt chip 0,55" DLP<sup>TM</sup> projektor.

De enestående fordele inkluderer:

- Sand SVGA, 800 x 600 adreserbare pixels (Kun til XD1170 serien)
  - Sand XGA, 1024 x 768 adreserbare pixels (Kun til XD1270, XD1280 serien)
- Enkelt chip DLP<sup>TM</sup> teknologi
- NTSC3.58/NTSC4.43/PAL/SECAM og HDTV kompatibel (480i/p, 576i/p, 720p, 1080i)
- High-tech DVI stik for digitalt signal med HDCP funktion ogunderstøttelse af 480p, 576p, 720p and 1080i (Option)
- Fjernbetjening med fuld kontrol og laser pegepind (undtagen XD1170 serien/japansk version)
- Brugervenlig flersprogs on screen display menu
- Avanceret digital keystone korrektion og fuld skærmsbilledskalering med høj kvalitet
- Brugervenligt kontrolpanel
- SXGA+, SXGA kompression og VGA reskalering
- Mac kompatibel

# Pakke Oversigt

Denne projektor bliver leveret med alle dele vist nedenfor. Kontroller, for at sikre, at produktet er komplet. Kontakt din forhandler, hvis der mangler noget.

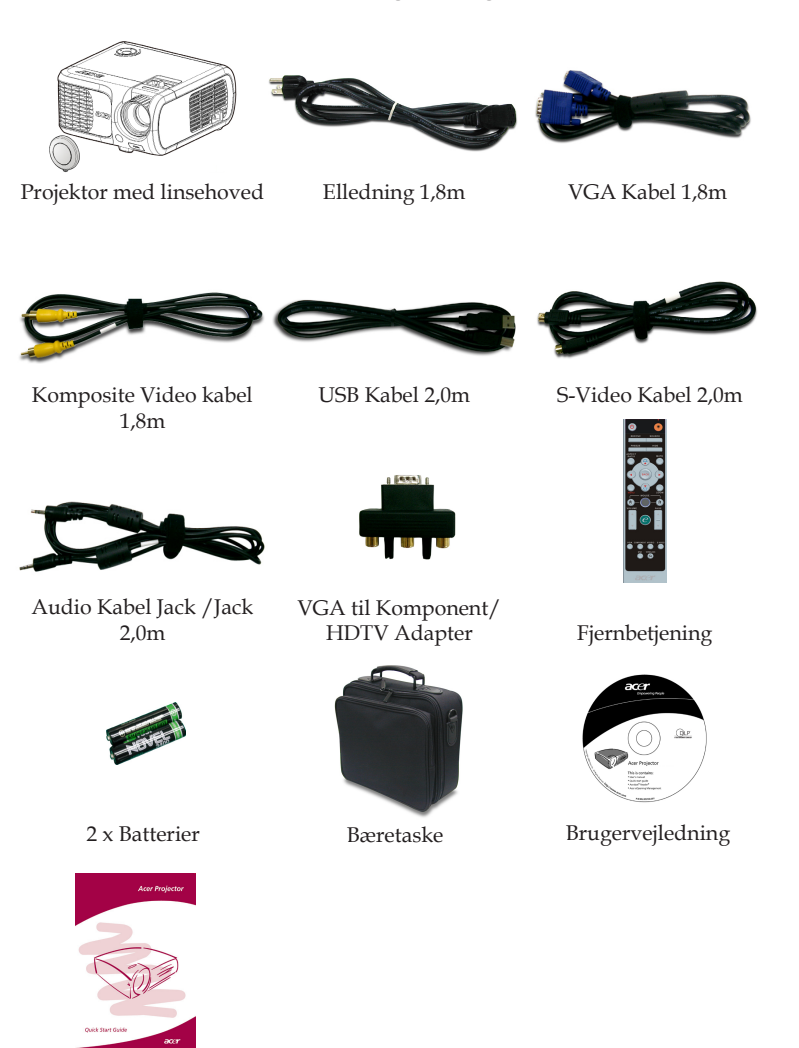

Quick Start kort

... Dansk

5

# **Produkt** Oversigt

Hovedenhed

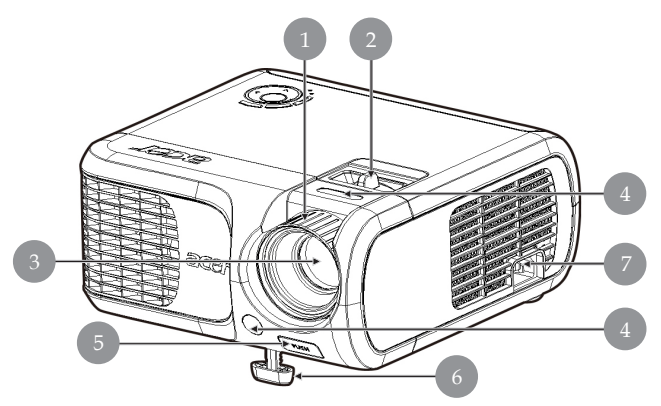

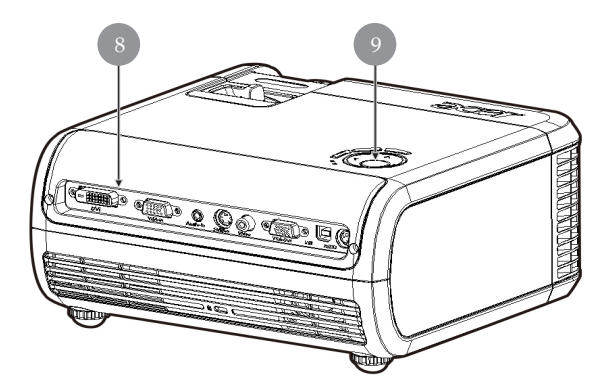

- 1. Fokus Ring
- 2. Zoom Ring
- 3. Zoom Linse
- 4. Modtager til Fjernkontrol
- 5. Elevator Knap
- 6. Elevator Fod
- 7. Strømstik
- 8. Forbindelsesporte
- 9. Kontrolpanel

Dansk ... 6

### Kontrolpanel

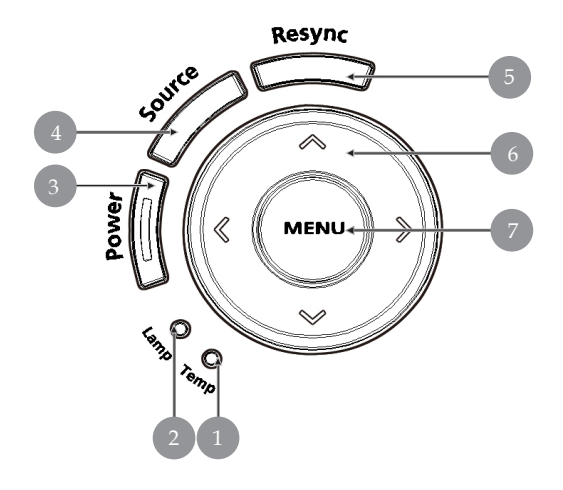

- 1. Temperaturindikator LED
- 2. Indikatorlampe LED
- 3. Strøm og indikatorlampe (Strøm LED)
- 4. Kilde

- 5. Re-Synk.
- 6. Fire-vejs Vælger Taster
- 7. Menu

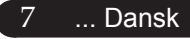

Forbindelsesporte

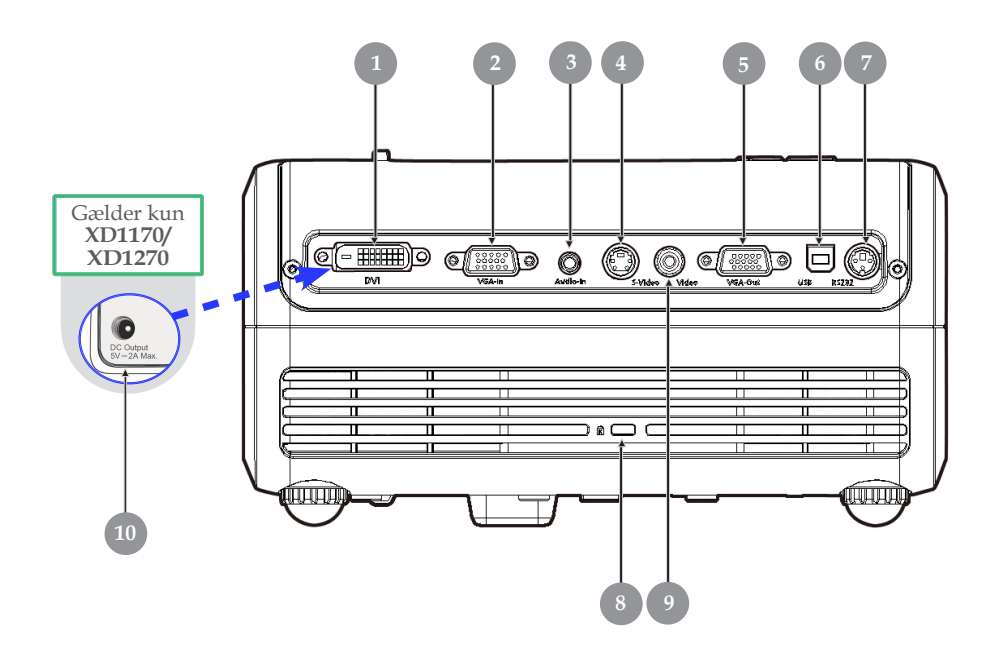

- DVI Indgangsstik (til Digital Signal med HDCP Funktion)(Option) 1.
- PC Analog Signal/HDTV/Komponent video indgangsstik 2.
- Audio Indgangsstik 3.
- 4. S-Video Indgangsstik
- 5. Monitor Loop-through Udgangsstik (VGA-udgang)
- 6. USB Stik
- RS232 Indgangsstik
   Kensington<sup>™</sup> Låsebeslag
- Komposite Video Indgangsstik 9.
- 10. 5V DC udgangsstik (til medfølgende dongle-udstyr) (Gælder kun XD1170/XD1270)

## Fjernbetjening med Laser Pegepind

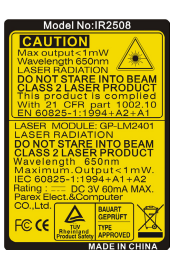

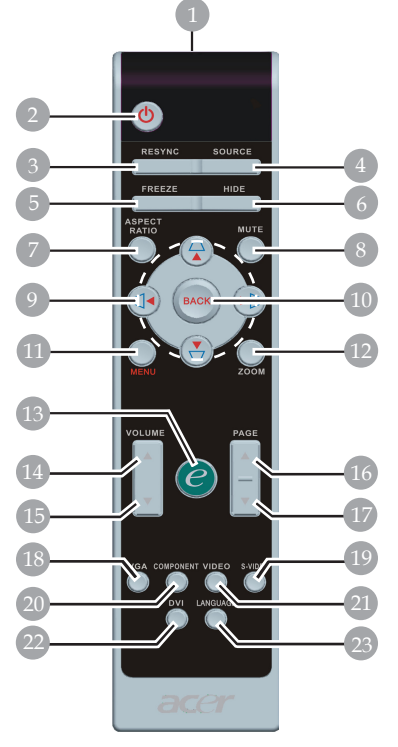

til XD1170/japansk modelserie

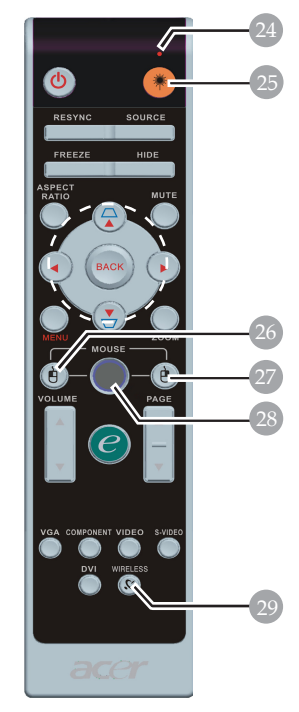

til XD1270/XD1280 serien

- Laser Pegepind 1.
- 2. Strøm
- Re-Synk. 3.
- Kilde 4.
- 5. Fastfrys
- 6 Gem
- 7. Billedforhold
- 8.
- Dæmpning Keystone/Fire-vejs Vælger 9 Taster
- 10. Tilbage
- 11. Menu
- 12. Digital Zoom
- 13. Afbryder
- 14. Lydstyrke +

- 15. Lydstyrke -
- 16. Side Óp
- 17. Side Ned
- 18. VGA
- 19. S-video
- 20. Komponent
- 21. Video
- 22. DVI
- 23. Sprog
- 24. Laser Pointer-indikator
- 25. Laser Knap
- 26. Venstreklik med musen
- 27. Højreklik med musen
- 28. Mus
- 29. Trådløs

9

# acer Installation

# Forbindelse af Projektoren

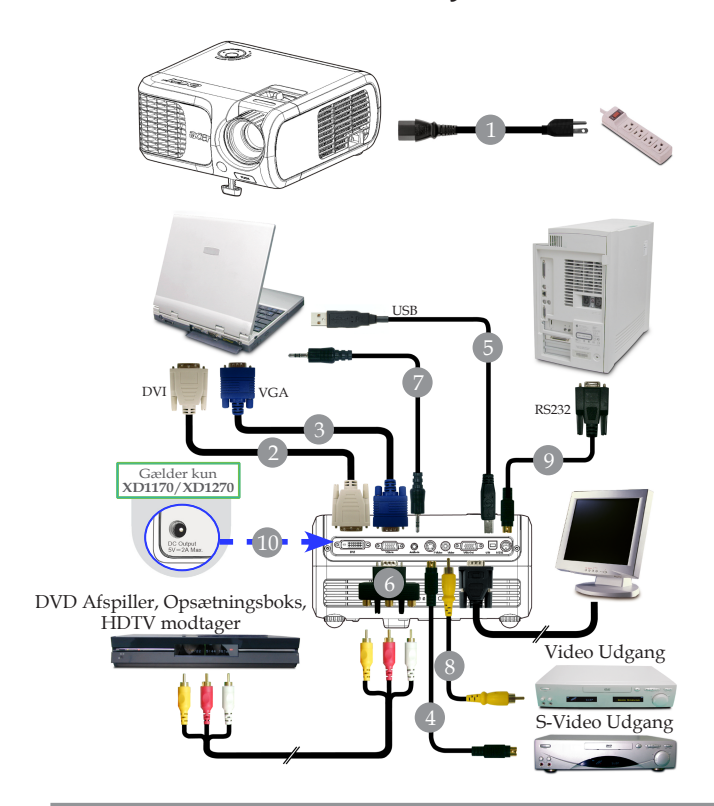

| 1  |                                                 |
|----|-------------------------------------------------|
| 2  |                                                 |
| 3  | VGA Kabel                                       |
| 4  | S-Video Kabel                                   |
| 5  | USB Kabel                                       |
| 6  |                                                 |
| 7  | Audio Kabel Jack/Jack                           |
| 8  | Komposit Video Kabel                            |
| 9  |                                                 |
| 10 | 5V DC udgangsstik til medfølgende dongle-udstyr |
|    | (Gælder kun XD1170/XD1270)                      |
|    |                                                 |

For at sikre dig at projektoren fungerer rigtigt sammen med computeren, skal du sørge for, at timingen i fremvisningstilstanden er kompatibel med projektoren. Se afsnittet om "Kompatible modus" på side 40.

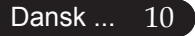

# Tænd/Sluk for Projektoren

### Tænd for Projektoren

- 1. Fjern linsedækslet.
- 2. Forvis dig om at elledningen og signalkablet er sikkert forbundet. Power LED-lampen lyser **rødt**, når strømmen er slået til.
- 3. Tænd for pæren, ved at trykke på "Strøm" knappen på kontrolpanelet.**O**Og 'Power' LED-lampen skifter til **blå**.
- 4. Tænd for din signalkilde (computer, bærbar, video afspiller etc.). Projektoren vil genkende din signalkilde automatisk.
- Hvis skærmbilledet viser "Ingen Signal", kontroller venligst, at signalkablerne er sikkert forbundet.
- Hvis du har forbundet flere signalkilder på samme tid, ved brug af "Kilde" knappen på fjernbetjeningen, eller kontrolpanelet for at skifte.

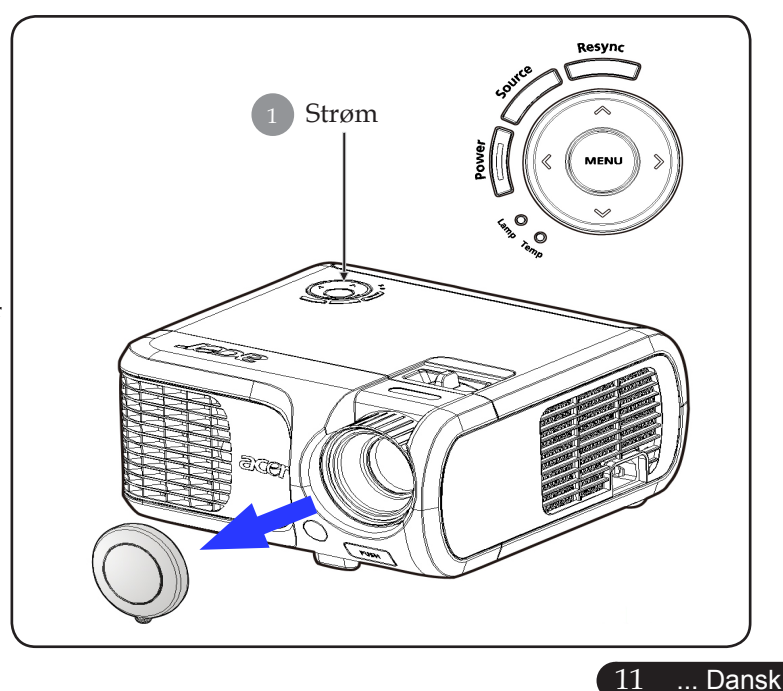

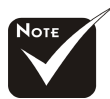

Tænd først for projektoren og derefter for signalkilderne.

# acer Installation

### **Sluk for Projektoren**

- Tryk på "Strøm" knappen for at slukke for projektorpæren, vil du se en meddelelse "Please press power button again to complete the shutdown process. Warning: DO NOT unplug while the projector fan is still running. (Tryk venligst på Strøm knappen igen for at fuldføre nedlukningsprocessen. Advarsel: FJERN IKKE elledningen, mens projektorens ventilator stadig kører.)" vises på projektorens skærm. Tryk på "Strøm" knappen, for at bekræfte, ellers vil meddelelsen forsvinde efter 5 sekunder.
- 2. Køleventilatoren kører videre i 30 sekunder for at efterkøle, hvorefter 'Power' LED-lampen blinker rødt med hurtige blink. Når 'Power' LED-lampen blinker langsomt, er projektoren gået i ventetilstand. Hvis du ønsker at tænde for projektoren igen, skal du vente indtil projektoren er færdig med afkølingscycklen og er kommet i standby modus. Når den er kommet i standby modus, tryk på "Strøm" knappen, for at genstarte projektoren.
- 3. Afbryd eledningen fra den elektriske stikkontakt og fra projektoren.
- 4. Tænd ikke for projektoren umiddelbart efter en nedlukningsprocedure.

### Advarselsindikator

- Når "PÆRE" indikatoren viser fast rødt, vil projektoren automatisk lukke ned. Kontakt venligst din lokale forhandle eller service center.
- Når "TEMP." indikatoren lyser fast rødt i omkring 20 sekunder, indikerer det at projektoren er blevet overophedet. Du vil se en meddelelse "Projector Overheated. Lamp will automatically turn off soon.(Projektor Overophedet. Pæren vil automatisk blive slukket.)" på skærmbilledet. Projektoren vil automatisk lukke sig selvned.

Under normale forhold kan projektoren tændes igen efter at den er kølet ned. Hvis problemet vedbliver, skal du kontakte din lokale forhandler, eller vores service center.

Når "TEMP." indikatoren blinker rødt i omkring 30 sekunder, vil du se en meddelelse "Fan fail.Lamp will automatically turn off soon.(Ventilatorfejl. Lampen vil automatisk blive slukket.)" på skærmbilledet. Kontakt venligst din lokale forhandler, eller vores service center.

# Justering af Det Projekterede Billede

### Justering af Projektorens Billedhøjde

Projektoren er forsynet med en elevatorfod til justering af billedhøjden.

For at hæve billedet:

- 1. Tryk på elevator knap **1**.
- 2. Hæv billedet til den ønskede højdevinkel **2** , derefter slippes knappen, for at låse elevatorfoden i position.
- 3. Brug **3** til at fin-tune projektionsvinklen.

For at sænke billedet:

- 1. Tryk på elevator knap.
- 2. Sænk biledet, derefter slippes knappen for at låse elevatorfoden i position.
- 3. Brug **3** til at fin-tune projektionsvinklen.

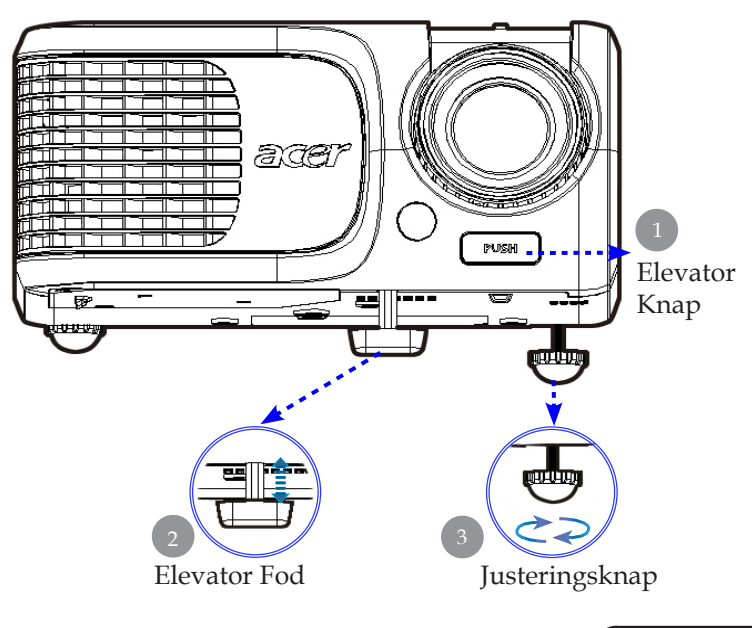

13 ... Dansk

# acer Installation

### Justering af Projektorens Zoom / Fokus

Du kan dreje zoom ringen ind eller ud. For at fokusere biledet, roter fokusringen indtil billedet er klart. Projektoren vil fokusere på afstande fra 4,9 til 39,4 fod (1,5 til 12,0 meter).

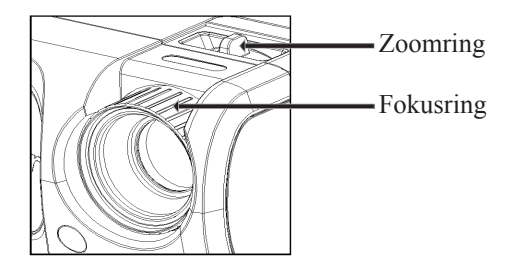

### Justering af Projektorens Billedstørrelse

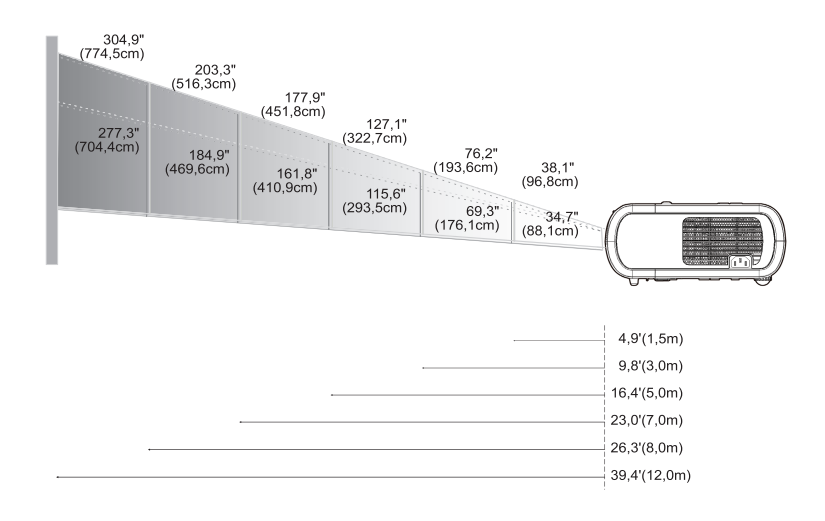

| Skærm<br>(Diagonal)<br>Skær<br>Størrelse | Max.      | 38,1"(96,8cm)                    | 76,2"(193,6cm)                     | 127,1"(322,7cm)                     | 177,9"(451,8cm)                      | 203,3"(516,3cm)                      | 304,9"(774,5cm)                      |
|------------------------------------------|-----------|----------------------------------|------------------------------------|-------------------------------------|--------------------------------------|--------------------------------------|--------------------------------------|
|                                          | Min.      | 34,7"(88,1cm)                    | 69,3"(176,1cm)                     | 115,6"(293,5cm)                     | 161,8"(410,9cm)                      | 184,9"(469,6cm)                      | 277,3"(704,4cm)                      |
|                                          | Max.(WxH) | 30,5" x 22,9"<br>(77,4 x 58,1cm) | 61,0" x 45,7"<br>(154,9 x 116,2cm) | 101,7" x 76,3"<br>(258,2 x 193,6cm) | 142,3" x 106,7"<br>(361,4 x 271,1cm) | 162,6" x 122,0"<br>(413,0 x 309,8cm) | 243,9" x 182,9"<br>(619,6 x 464,7cm) |
|                                          | Min.(WxH) | 27,8" x 20,8"<br>(70,5 x 52,9cm) | 55,4" x 41,6"<br>(140,9 x 105,7cm) | 92,5" x 69,4"<br>(234,8 x 176,1cm)  | 129,4" x 97,1"<br>(328,7 x 246,5cm)  | 147,9" x 110,9"<br>(375,7 x 281,8cm) | 221,8" x 166,4"<br>(563,5 x 422,6cm) |
| Distance                                 |           | 4,9'(1,5m)                       | 9,8'(3,0m)                         | 16,4'(5,0m)                         | 23,0'(7,0m)                          | 26,3'(8,0m)                          | 39,4'(12,0m)                         |

\*Denne graf er kun beregnet til brugerens reference.

# Kontrolpanel & Fjernbetjening

Der findes måde at kontrollere funktionerne på: Fjernbetjening og kontrolpanel.

# Kontrolpanel

#### Resync Souther MENU 2 Souther MENU 2 Southe

# Fjernbetjening

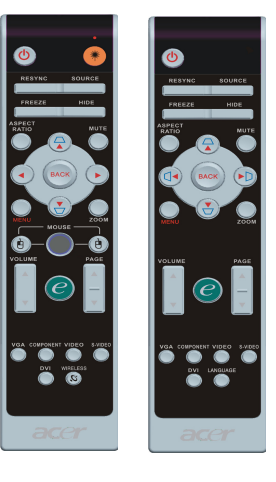

### Brug af Kontrolpanel

### Strøm

 Se venligst afsnittet om "Tænd/Sluk for projektoren" på side 11, 12.

### Resync (Re-Synk.)

Synkroniserer projektoren automatisk til kilden med input.

### Source (Kilde)

Tryk på "Kilde" for at vælge RGB, Komponent-p, Komponent-i, S-Video, Komposit, DVI-D (Option), Video og HDTV kilder.

### Menu

- Tryk på "Menu" for at starte skærmvisnings (OSD) menu en. For at forlade OSD, tryk på "Menu" igen.
- ▶ For at bekræfte dit valg af punkter.

### Fire-vejs Vælger Taster

▶ Brug ▲ ▼ ④ ▶ til at vælge punkter, eller for at justere dine valg.

### Brug af Fjernbetjeningen

#### Strøm 🕚

Se afsnittet "Tænd/Sluk for projektoren" på side 11, 12.

#### Laserknap 🔫 (Kun til XD1270/XD1280 serien)

 Ret fjernbetjeningen på skærmen, tryk og hold denne knap inde, for at aktivere laser pegepinden.

#### Resync (Re-Synk.)

> Automatisk synkronisering af projektoren til signalkilden.

#### Source (Kilde)

Tryk på "Kilde" for at vælge RGB, komponent-p, komponent- i, S-Video, komposit video, DVI-D (Option) og HDTV kilder.

### Freeze (Fastfrys)

> Tryk på "Fastfrys" for at holde pause i skærmbilledet.

### Hide (Gem)

Skjuler momentant videoen. Tryk på "Gem" for at gemme billedet, tryk en gang til, for at vise billedet igen.

#### Aspect Ratio (Billedforholdet)

 Anvend denne funktion til at vælge det ønskede billedforhold, dvs. forholdet mellem højden og bredden i billedet. (Auto/4:3/16:9)

### Mute (Dæmpning)

Anvend denne taste for at slå lyden fra.

#### Fire-vejs Vælger Taster

Anvend ▲ ▼ ● for at vælge punkterne eller justere dine valg ved betjening af skærmmenuerne.

### Keystone △ ▽

 Juster billedforvrængningen forårsaget at hældningen på projektoren (±16 grader).

### Menu

Tryk på "Menu" for at starte skærmvisningsmenuen. For at forlade OSD, tryk på "Menu" igen.

### Zoom (Digital zoom)

Digital zoomning ind/ud.

### Back (Tilbage)

> Tilbage til det forrige trin ved betjening af skærmmenuerne.

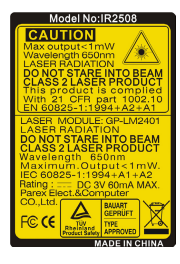

### Mus / Højreklik Med Musen / Venstreklik Med Musen

 Disse funktioner virker lige som på en mus på en pc eller en Mac.

### Afbryder e

Acer Empowering Key forsyner Acer med tre enestående funktioner, så som "Acer eView Management", "Acer eTimer Management" og "Acer eOpening Management". Tryk på tasten "e" i mere end 1 sekund for at starte hovedskærmmenuen til at stille på denne funktion.

#### Acer eView Management

Tryk på "e" for kalde undermenuen "Acer eView Management" frem.

"Acer eView Management" anvendes til at vise valg af tilstand. Se under afsnittet Skærmbilledmenuer for yderligere detaljer.

#### Acer eTimer Management

 Tryk på "e" for kalde undermenuen "Acer eTimer Management" frem.

"Acer eTimer Management" bruges af de øvrige funktioner til styring af fremvisningstiden. Se under afsnittet Skærmbilledmenuer for yderligere detaljer.

#### Acer eOpening Management

 Tryk på "e" for kalde undermenuen "Acer eOpening Management".

"Acer eOpening Management" giver brugeren mulighed for at ændre på startskærmen med et billede efter eget valg. Se under afsnittet Skærmbilledmenuer for yderligere detaljer.

### Volume (Lydstyrke) 🔽 🗅

Skruer op/ned for lydstyrken.

### Page Up (Side Op) (Kun computer modus)

Brug denne knap til side op. Denne funktion er kun tilgængelig, når projektoren er forbundet til en computer, via et USB kabel.

### Page Down (Side Ned) (Kun computer modus)

 Brug denne knap til side ned. Denne funktion er kun tilgængelig, når.projektoren er forbundet til en computer, via et USB kabel.

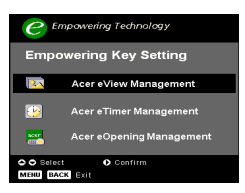

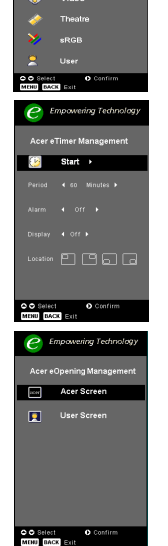

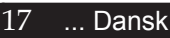

#### VGA

Tryk på "VGA" for at skifte kilden til VGA-In-konnektor. Denne konnektor understøtter analog RGB, YPbPr (480p/576p/ 720p/1080i), YCbCr (480i/576i) og RGBsync.

#### Video

> Tryk på "Video" for at skifte kilden til Composite Video.

#### **Component (Komponent)**

Tryk på "Komponent" for at skifte kilden til komponentkonnektor. Denne konnektor understøtter YPbPr (480p/576p/ 720p/1080i) og YCbCr (480i/576i).

#### DVI

Tryk på "DVI" for at skifte kilden til DVI-konnektor. Denne konnektor understøtter digital RGB, analog RGB, YPbPr (480p/576p/720p/1080i), YCbCr (480i/576i) og HDCPsignal.

Language (Sprog) (Kun til XD1170/japansk modelserie)

Vælg den flersprogede skærmmenu.

# Skærmvisningsmenu

Projektoren har flersprogede skærmvisningsmenuer, der tillader dig at foretage billedjusteringer og at ændre et bredt udvalg af indstillinger. Projektoren vil automatisk finde kilden.

### Hvordan den betjenes

- 1. Tryk på "Menu" på fjernbetjeningen eller i kontrolpanelet for at kalde skærmbilledmenuen frem.
- Brug ▲ ▼ tasterne for at vælge det ønskede punkt og juster dine indstillinger med ► tasten.
- 4. Vælg det næste punkt, der skal justeres, i submenuen og juster, som beskrevet overfor.
- 5. Tryk på "Menu" eller "Tilbage" på fjernbetjeningen eller betjeningspanelet, hvor efter skærmbilledet returnerer til hovedmenuen.
- Tryk én gang til på "Menu"eller "Tilbage" på fjernbetjeningen eller betjeningspanelet for at forlade skærmmenuen. Derefter lukkes skærmmenuen automatisk, mens projektoren gemmer automatisk de nye indstillinger.

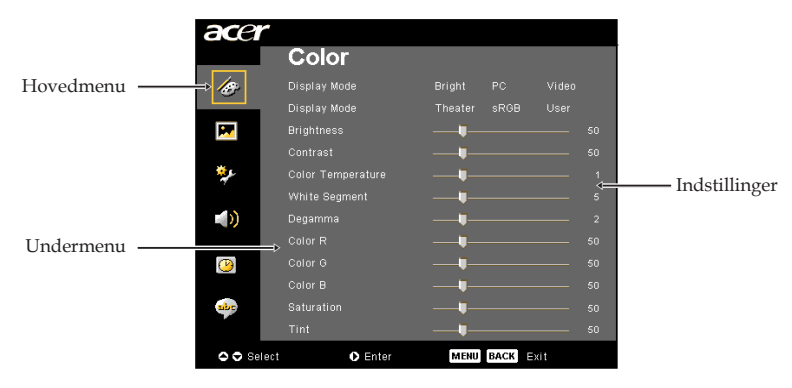

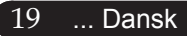

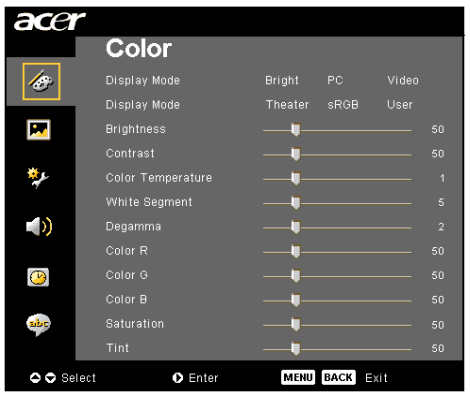

# Color (Farve) (Computer / Video Modus)

### Display Mode (Skjerm Modus)

Der er mange fabriksindstillinger der er optimeret til forskellige typer af billeder.

- Bright (Lysstyrke) : Til indstilling af den optimale lysstyrke.
- PC : For computere og bærbare.
- Video : For afspilning af video i lyse omgivelser.
- > Theater (Teater) : For hjemmeteater i et mørkt rum.
- ▶ sRGB : Til opnåelse af de mest optimale ægte farver.
- User (Bruger) : Husker brugerens indstillinger.

### **Bightness** (Lysstyrke)

Justerer lysstyrken på billedet.

- ▶ Tryk på (● for at gøre billedet mørkere.

### Contrast (Kontrast)

Kontrastkontrollen kontrollerer den grad af forskel, der er mellem det lyseste og mørkeste del af billedet, Justering af kontrasten skifter andelen af sort og hvidt i billedet.

- Tryk på for at nedsætte kontrasten.
- Tryk på for at forøge kontasten.

#### **Color Temperature (Farvetemperatur)**

Juster farvetemperaturen. Ved højere temperaturer, vil skærmen se koldere ud; ved lavere temperaturer, vil skærmen se varmere ud.

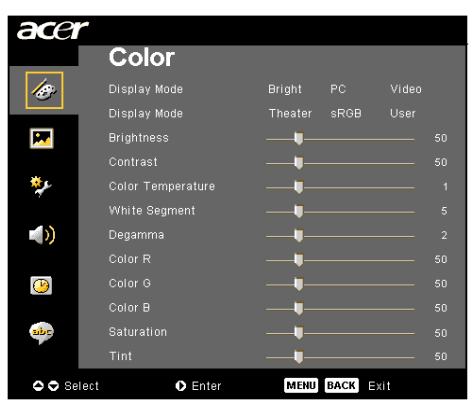

# Color (Farve) (Computer / Video Modus)

### White Segment (Hvidsegment)

Brug hvidsegments kontrollen for at indstilletopniveauet for hvid på DMD chippen. 0 står forminimalt segment, og 10 står for maksimum segment.Hvis du foretrækker et stærkere billede, juster mod enmaksimal indstilling. For et mere naturligt billede,juster mod en minimal indstilling.

### Degamma (Degamma)

Påvirker representionen ved mørke scener. Medstørre gammaværdier, vil mørke scener se lysere ud.

### Color R (Farve R)

Justerer den røde farve.

### Color G (Farve G)

Justerer den grønne farve.

### Color B (Farve B)

Justerer den blå farve.

### Saturation (Farvemætning)

Justerer et video billede fra sort og hvidt til uldfarvemætning.

- ▶ Tryk på ( ) for at nedsætte andelen af farve ibilledet.
- ▶ Tryk på for at forøge andelen af farve i billedet.

### Tint (Nuance)

Justerer farvebalancen for rød og grøn.

- ▶ Tryk på for at forøge andelen af grønt i billedet.

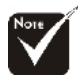

#### "Saturation (Farvemæning)" og "Tint (Nuance)" funktionerne er ikke understøtet i computer modus eller DVI modus.

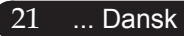

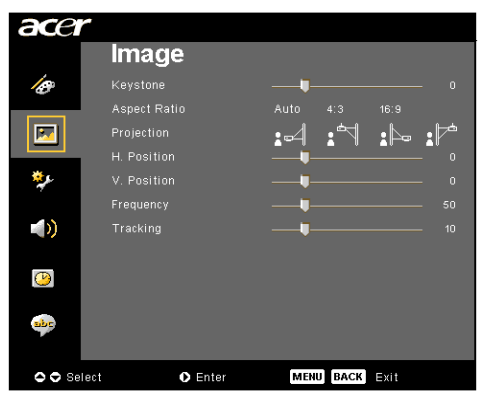

# Image (Billede) (Computer/Video Modus)

### Keystone

Justerer billedforvrængning ved hældende projektion. (±16 grader)

### Aspect Ratio (Aspektforhold)

Brug denne funktion til, at justere dit ønskede aspektforhold.

- Auto : Beholder billedet med det originale bredde-højde forhold og maksimerer billedet til at passe, til det originale antal horisontale eller vertikale pixels.
- 4:3 : Inputkilden proportioneres, så den passer til projektorskærmen og passer i forholdet 4:3.
- 16:9 : Inputkilden proportioneres, så den passer til skærmbredden og passes til i højden, så billedet vises i forholdet 16:9.

### **Projection (Projektion)**

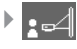

#### For-skrivebord

Dette er fabriksindstillingen.

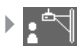

#### For-loft

Når du vælger denne funktion, vil projektoren vende billedet op og ned, for loft-monteret projektion.

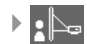

#### Bag-skrivebord

Når du benytter denne funktion, vil projektoren spejlvende billedet, så du kan projektere bagved en gennemsigtig skærm.

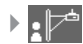

#### Bag-loft

Når denne funktion vælges, spejlvender projektoren billedet og vender det samtidigt på hovedet. Det kan projiceres fra bagsiden af en gennemskinnelig skærm med loftmonteret projektor.

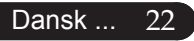

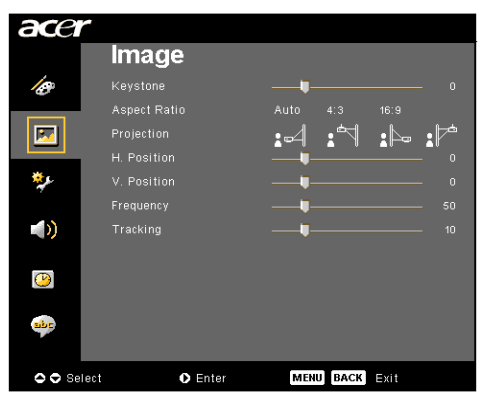

# Image (Billede) (Computer/Video Modus)

### H. Position (Horisontal position)

- ▶ Tryk på for at bevæge billedet til venstre.

### V. Position (Vertikal position)

- ▶ Tryk på for at bevæge billedet nedad.
- Tryk på () for at bevæge biledet opad.

### **Frequency (Frekvens)**

"Frequency (Frekvens)" ændrer skærmens datafrekvens, til at matche frekvensen på din computers grafikkort. Hvis du oplever en vertikal blinkende stolpe, bruges denne funktion til at udføre justeringer.

### Tracking (Sporing)

"Tracking (Sporing)" synkroniserer signal timingen på skærmen med dit grafik kort. Hvis du oplever et ustabilt eller flimrende billede, bruges denne funktion til at afhjælpe det.

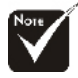

Funktionerne "H. position (Horisontal position)", "V. Position (Vertikal position)", "Frequency (Frekvens)" og "Tracking (Sporing)" understøttes ikke i tilstandene DVI og Video.

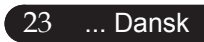

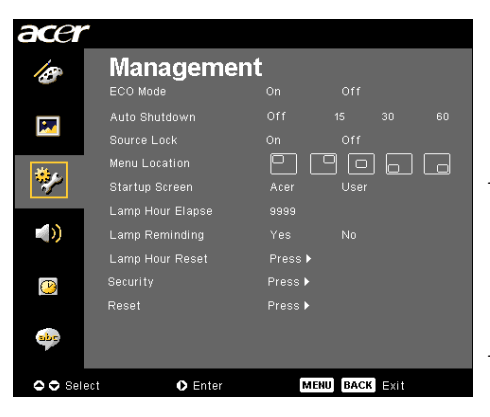

Management (Administration) (Computer / Video Modus)

### ECO Mode (Eco Mode)

Vælg "On (Til)" for at nedsætte lysstyrken fra projektorens lampe, hvilket vil nedsætte strømforbruget, forlænge lampens levetid og reducere støjen. Vælg "Off (Fra)" for at vende tilbage til normal modus.

### Auto Shutdown (Automatisk nedlukning)(i minutter)

Projektoren slukker automatisk, når der ikke har været noget signalinput i det indstillede tidsinterval.

### Source Lock (Kildelås)

Når kildelåsen er slået fra, søger projektoren efter andre signaler i tilfælde af, at det nuværende inputsignal er gået tabt. Når kildelåsen er slået til, "låses" den nuværende kildekanal, inden der trykkes på knappen "Kilde" på fjernkontrollen efter den næste kanal.

### Menu Location (Menuplacering)

Vælg menuplaceringen på billedskærmen.

### Startup Screen (Startskærmbillede)

Anvend denne funktion til at vælge det ønskede start skærmbillede. Hvis du ændrer indstillingen, fra den ene til en anden, når du forlader OSDmenuen, vil den nye indstilling træde i kraft.

- Acer : Som fabriksindstillet standard anvendes Acer projektoren eget skærmbillede.
- User : Et brugerdefineret startskærmbillede kan hentes fra pc'en til projektoren via USB-kablet ved hjælp af nytteprogrammet Acer eOpening Management (Se en nærmere beskrivelse i det efterfølgende).

| acer     | •                |            |         |      |  |  |  |  |  |  |  |  |  |  |  |
|----------|------------------|------------|---------|------|--|--|--|--|--|--|--|--|--|--|--|
| 10       | Manageme         | Management |         |      |  |  |  |  |  |  |  |  |  |  |  |
|          | ECO Mode         |            |         |      |  |  |  |  |  |  |  |  |  |  |  |
|          |                  |            |         |      |  |  |  |  |  |  |  |  |  |  |  |
|          | Source Lock      |            |         |      |  |  |  |  |  |  |  |  |  |  |  |
| ***      | Menu Location    | - E (      |         |      |  |  |  |  |  |  |  |  |  |  |  |
| <b>*</b> |                  |            |         |      |  |  |  |  |  |  |  |  |  |  |  |
|          | Lamp Hour Elapse |            |         |      |  |  |  |  |  |  |  |  |  |  |  |
|          | Lamp Reminding   |            |         |      |  |  |  |  |  |  |  |  |  |  |  |
|          | Lamp Hour Reset  | Press 🕨    | Press ▶ |      |  |  |  |  |  |  |  |  |  |  |  |
| <u>~</u> |                  | Press 🕨    |         |      |  |  |  |  |  |  |  |  |  |  |  |
|          |                  | Press 🕨    |         |      |  |  |  |  |  |  |  |  |  |  |  |
| abe      |                  |            |         |      |  |  |  |  |  |  |  |  |  |  |  |
|          |                  |            |         |      |  |  |  |  |  |  |  |  |  |  |  |
| 🗢 🗢 Sele | ect 🔹 Enter      | ME         | NUBACK  | Exit |  |  |  |  |  |  |  |  |  |  |  |

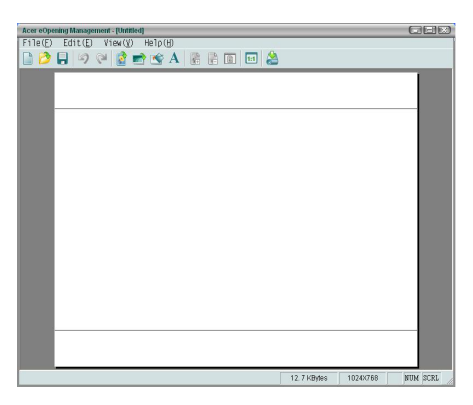

# Management (Administration) (Computer / Video Modus)

Acer eOpening Management er et pc nytteprogram til brug for ændring af det fabriksindstillede standard skærmbillede af Acer projektoren til et billede efter eget valg. Acer eOpening Management findes på den medfølgende installationscdrom. Tilslut projektoren til pc'en med det medfølgende USBkabel og start derefter programmet Acer eOpening Management, når du skal overføre et af dine egne billeder fra pc'en til projektoren. Før overførslen starter, skal projektoren stå i "Downloadmodus". Følg venligst instruktionerne nedenfor for at komme i "Downloadmodus".

- 1. Hvis projektoren er tændt, tryk to gange på afbryderknappen, for at slukke for projektoren.
- 2. Træk elstikket ud af projektoren.
- 3. Tryk og hold knapperne "Menu" og "⊕" nede samtidigt, og tilslut derefter elstikket til projektoren.
- 4. Når Temp og LED-lamperne tændes, frigives begge knapper og projektoren går i download stilling.
- 5. Sørg for at USB-kablet er koblet til projektoren fra pc'ens.

### Lamp Hour Elapse (Brændetid for lampe)

Viser den forløbne brændetid for lampen (i timer).

### Lamp Reminding (Lampealarm)

Vælg denne funktion til at vise, eller gemme advarselsmeddelelser, når advarsel om udskiftning af lampen bliver vist. Meddelelsen vil blive vist 30 timer, før levetiden ophører.

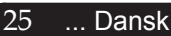

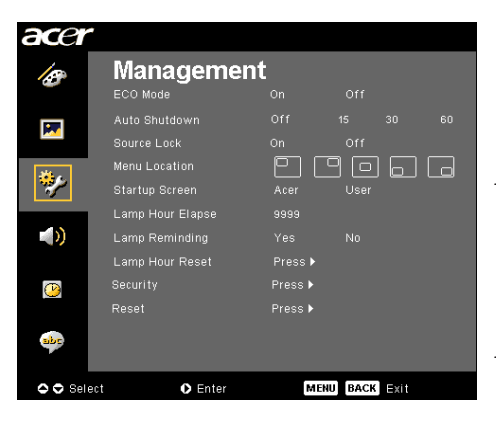

# Management (Administration) (Computer / Video Modus)

### Lamp Hour Reset (Nulstilling af brændetid)

Tryk på ● knappen, efter at du har valgt "Yes (Ja)" for at indstille brændetidstælleren til 0 timer.

### Security (Sikkerhed)

Tryk på (•) for at starte indstillingen af "Security (Sikkerhed)". Hvis funktionen "Security (Sikkerhed)" allerede er slået til, skal " Administrator Password (Administratorens brugerkode)" indtastes før der indstilles sikkerhedsindstillingerne

indtastes, før der indstilles sikkerhedsindstillingerne.

| Security                       |                   |           |  |  |  |  |  |  |  |  |  |  |  |
|--------------------------------|-------------------|-----------|--|--|--|--|--|--|--|--|--|--|--|
| Security                       | [On]              | Off       |  |  |  |  |  |  |  |  |  |  |  |
| Timeout(Min.)<br>User Password | ◀ Off<br>Change ► | •         |  |  |  |  |  |  |  |  |  |  |  |
| Administrator Password         | Change 🕨          |           |  |  |  |  |  |  |  |  |  |  |  |
|                                |                   |           |  |  |  |  |  |  |  |  |  |  |  |
| O O Select O O                 | Adjust            | MENU Exit |  |  |  |  |  |  |  |  |  |  |  |

#### Security (Sikkerhed)

Denne projektor er udstyret med gode sikkerhedsfunktioner til administration af anvendelsen af projektoren.

- Vælg "On (Til)" for at aktivere sikkerhedsfunktionen. Brugeren skal indtaste sin brugerkode, der afhænger af indstillingen "Security Mode (Sikkerhedsindstilling)". Se afsnittet "User Password (Brugeradgangskoden)" for nærmere detaljer.
- Vælg "Off (Fra)", hvorved brugerne ikke behøver at indtaste deres brugerkode.

|       |     |  |      | •    |  |  |  |  |
|-------|-----|--|------|------|--|--|--|--|
|       |     |  |      |      |  |  |  |  |
|       |     |  |      |      |  |  |  |  |
|       |     |  |      |      |  |  |  |  |
|       |     |  |      |      |  |  |  |  |
|       |     |  |      |      |  |  |  |  |
|       |     |  |      |      |  |  |  |  |
|       |     |  |      |      |  |  |  |  |
| 🗢 Sel | ect |  | O De | lete |  |  |  |  |

Når sikkerhedsfunktionen er slået til, beder projektoren burger om at indtaste sin brugerkode, når der tændes for projektoren. Såvel "User Password (Brugeradgangskoden)" som "Administrator Password (Administratorens brugerkode)" kan anvendes til denne dialog.

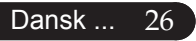

| acer              | -                |            |         |      |  |  |  |  |  |  |  |  |  |  |
|-------------------|------------------|------------|---------|------|--|--|--|--|--|--|--|--|--|--|
| B                 | Manageme         | Management |         |      |  |  |  |  |  |  |  |  |  |  |
|                   | ECO Mode         |            |         |      |  |  |  |  |  |  |  |  |  |  |
|                   | Auto Shutdown    |            |         |      |  |  |  |  |  |  |  |  |  |  |
|                   | Source Lock      |            |         |      |  |  |  |  |  |  |  |  |  |  |
| - 11 a            | Menu Location    | - E (      | 90      |      |  |  |  |  |  |  |  |  |  |  |
| 197               |                  |            |         |      |  |  |  |  |  |  |  |  |  |  |
|                   | Lamp Hour Elapse |            |         |      |  |  |  |  |  |  |  |  |  |  |
| $\langle \rangle$ | Lamp Reminding   |            |         |      |  |  |  |  |  |  |  |  |  |  |
|                   | Lamp Hour Reset  | Press 🕨    | Press 🕨 |      |  |  |  |  |  |  |  |  |  |  |
| (1)               | Security         | Press 🕨    |         |      |  |  |  |  |  |  |  |  |  |  |
|                   | Reset            | Press 🕨    |         |      |  |  |  |  |  |  |  |  |  |  |
| abr               |                  |            |         |      |  |  |  |  |  |  |  |  |  |  |
| 🗢 🗢 Sel           | ect 💽 Enter      | ME         | NUBACK  | Exit |  |  |  |  |  |  |  |  |  |  |

# Management (Administration) (Computer / Video Modus)

| Security                       |                   |           |  |  |  |  |  |  |  |  |  |  |  |
|--------------------------------|-------------------|-----------|--|--|--|--|--|--|--|--|--|--|--|
| Security                       | [On]              | Off       |  |  |  |  |  |  |  |  |  |  |  |
| Timeout(Min.)<br>User Password | ◀ Off<br>Change ► |           |  |  |  |  |  |  |  |  |  |  |  |
| Administrator Pass             | word Change 🕨     |           |  |  |  |  |  |  |  |  |  |  |  |
|                                |                   |           |  |  |  |  |  |  |  |  |  |  |  |
| 🗢 🗢 Select                     | OO Adjust         | MENU Exit |  |  |  |  |  |  |  |  |  |  |  |

*Timeout(Min.) (Tidsbegrænsning (i minutter))* Når "Security (Sikkerhed)" er indstillet til "On (Til)", kan administratoren indstille en tidsbegrænsningsfunkt ion.

- ▶ Tryk på eller for at indstille varigheden.
- Varigheden varierer fra 10 til 990 minutter.
- Når tiden er løbet ud, beder projektoren brugeren om at indtaste brugerkoden igen.
- Fabriksindstillingen på "Timeout (Min.) (Tidsbegrænsning (i minutter))" er "Off (Fra)", dvs. den er slået fra.

#### User Password (Brugeradgangskoden)

 Tryk på () for at ændre på "User Password (Brugeradgangskoden)".

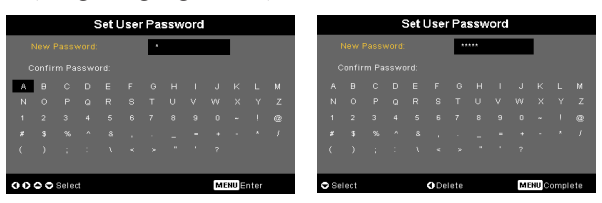

- Anvend tasterne ▲, ▼, eller ▶ til valg af karakterer og tryk på "MENU" for at bekræfte det.
- Tryk på tfor slette en karakter, efter at den valgte karakter er bekræftet.
- Tryk på "MENU" for at afslutte indstillingen af brugerkoden.
- Gentag brugerkoden ved "Confirm Password (Bekræft brugerkoden)".
- Brugerkoden kan være på 4-8 karakterer.

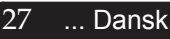

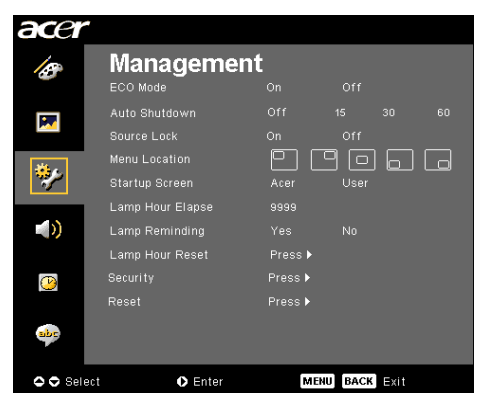

# Management (Administration) (Computer / Video Modus)

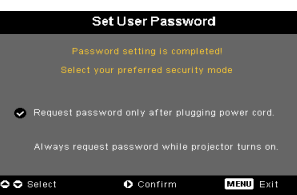

Projektoren giver to muligheder for indstilling af "Security Mode (Sikkerhedsindstilling)".

- Vælg "Request password only after plugging power code (Forlang kun brugerkode efter at elledningen er sat i stikkontakten)", hvorved projektoren beder brugeren om at indtaste brugerkoden, når projektoren sættes i stikkontakten for første gang.
- Vælg "Always request password while projector turns on (Forlang altid brugerkode, når der tændes for projektoren)", hvorved brugeren skal indtaste brugerkoden hver gang, der tændes for projektoren.

# Administrator Password (Administratorens brugerkode)

"Administrator Password (Administratorens brugerkode)" kan indtastes såvel i dialogen "Enter Administrator Password (Indtast administratorens brugerkode)" somi "Enter Password (Indtast brugerkode)".

 Tryk på () for at ændre "Administrator Password (Administratorens brugerkode)".

| _                          |    |       |  |  |  |   |  |  |    |    |      |  |  |  |
|----------------------------|----|-------|--|--|--|---|--|--|----|----|------|--|--|--|
| Set Administrator Password |    |       |  |  |  |   |  |  |    |    |      |  |  |  |
| ٢                          |    |       |  |  |  | ŀ |  |  |    |    |      |  |  |  |
| с                          |    |       |  |  |  |   |  |  |    |    |      |  |  |  |
| A                          |    |       |  |  |  |   |  |  |    |    |      |  |  |  |
| N                          |    |       |  |  |  |   |  |  |    |    |      |  |  |  |
| 1                          |    |       |  |  |  |   |  |  |    |    |      |  |  |  |
| *                          |    |       |  |  |  |   |  |  |    |    |      |  |  |  |
| - (                        |    |       |  |  |  |   |  |  |    |    |      |  |  |  |
|                            |    |       |  |  |  |   |  |  |    |    |      |  |  |  |
| 00                         | 00 | Selec |  |  |  |   |  |  | ME | NU | nter |  |  |  |

 Det fabriksindstillede "Administrator Password (Administratorens brugerkode)" er "1234".

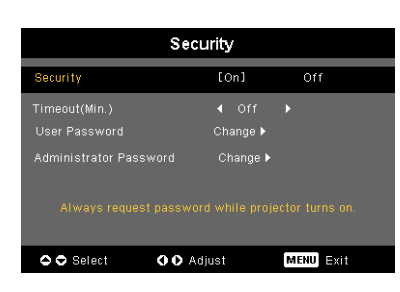

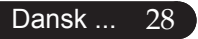

| acer      |                                      |                               |             |   |
|-----------|--------------------------------------|-------------------------------|-------------|---|
| B         | Manageme                             | nt<br><sup>on</sup>           |             |   |
| <b></b>   | Auto Shutdown<br>Source Lock         |                               |             |   |
| *         | Menu Location<br>Startup Screen      | P C                           |             |   |
| (را)      | Lamp Hour Elapse<br>Lamp Reminding   |                               |             |   |
| <u>()</u> | Lamp Hour Reset<br>Security<br>Reset | Press ►<br>Press ►<br>Press ► |             |   |
| abr       |                                      |                               |             |   |
| 🗢 🗢 Sele  | ct O Enter                           | ME                            | NU BACK EXI | t |

# Management (Administration) (Computer / Video Modus)

Hvis administratoren glemmer "Administrator Password (Administratorens brugerkode)", skal De gøre som følger for at genskabe "Administrator Password (Administratorens brugerkode)":

|                | -              |  |  |  |  |  |  |                   |  |  |  |  |                       |              |     |       |       |      |     |     |   |  |  |  |  |  |
|----------------|----------------|--|--|--|--|--|--|-------------------|--|--|--|--|-----------------------|--------------|-----|-------|-------|------|-----|-----|---|--|--|--|--|--|
| Enter Password |                |  |  |  |  |  |  |                   |  |  |  |  | Er                    | iter         | Adm | ninis | strat | or F | ass | woi | d |  |  |  |  |  |
| Password:      |                |  |  |  |  |  |  |                   |  |  |  |  | Password:             |              |     |       |       | •    |     |     |   |  |  |  |  |  |
|                |                |  |  |  |  |  |  |                   |  |  |  |  |                       |              |     |       |       |      |     |     |   |  |  |  |  |  |
|                |                |  |  |  |  |  |  |                   |  |  |  |  | A                     |              |     |       |       |      |     |     |   |  |  |  |  |  |
|                |                |  |  |  |  |  |  |                   |  |  |  |  | N                     |              |     |       |       |      |     |     |   |  |  |  |  |  |
|                |                |  |  |  |  |  |  |                   |  |  |  |  | 1                     |              |     |       |       |      |     |     |   |  |  |  |  |  |
|                |                |  |  |  |  |  |  |                   |  |  |  |  | *                     |              |     |       |       |      |     |     |   |  |  |  |  |  |
|                |                |  |  |  |  |  |  |                   |  |  |  |  | <ul> <li>C</li> </ul> |              |     |       |       |      |     |     |   |  |  |  |  |  |
|                |                |  |  |  |  |  |  |                   |  |  |  |  |                       |              |     |       |       |      |     |     |   |  |  |  |  |  |
| 🗢 Se           | Select ODelete |  |  |  |  |  |  | Select ODelete ME |  |  |  |  |                       | ENU Complete |     |       |       |      |     |     |   |  |  |  |  |  |

 Tryk på "MENU" i mere end sekunder, når enten dialogen "Enter Password (Indtast brugerkode)" eller "Enter Administrator Password (Indtast administratorens brugerkode)" vises.

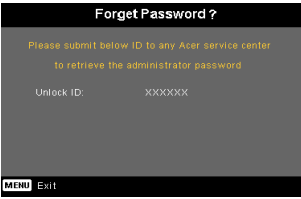

- Skriv "Unlock ID (Lås ID op)" ned og kontakt det nærmeste Acer servicecenter. Der gives en ny administrator brugerkode i henhold til Lås op-ID'en.
- 3. Når den nye "Administrator Password (Administratorens brugerkode)" er tildelt fra Acer og er blevet indtastet på projektoren, erstattes den gamle "Administrator Password (Administratorens brugerkode) " med den nye brugerkode.

#### [No]▶ Yes\_\_

### Reset (Nulstilling)

Knappen efter at have valgt "Yes (Ja)", for at vende tilbage til displayparametrene, for at nulstille alle menuer til deres standard værdier.

... Dansk

| ace           | r            |   |        |        |  |
|---------------|--------------|---|--------|--------|--|
|               | Audio        |   |        |        |  |
| 10            |              |   |        |        |  |
|               | Mute         |   |        |        |  |
|               |              |   |        |        |  |
|               |              |   |        | Middle |  |
| **            |              |   |        |        |  |
|               |              |   |        |        |  |
| <u>(</u>      |              |   |        |        |  |
| **            |              |   |        |        |  |
| <b>0 0</b> 8e | lect 🔹 Enter | М | ENUBAC | K Exit |  |

Audio (Computer / Video Modus)

### Volume (Volumen)

- ▶ Tryk på (● for at nedsætte volumen.

### Mute (Stille)

- Vælg "On (Til)" for at afbryde lyden.
- ▶ Vælg "Off (Fra)" for at slå lyden til.

### Power On/Off Volume (Tænd/sluk-styrke)

Anvend denne funktion til at stille på lydstyrken, når der tændes/slukkes.

### Alarm Volume (Alarmstyrke)

 Anvend denne funktion for at stille på lydstyrken, når der er fejl ved projektoren.

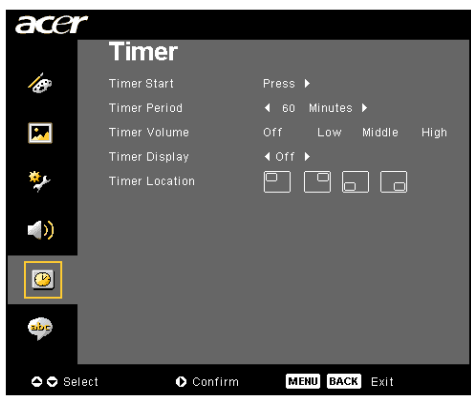

Timer (Tidsindstilling) (Computer / Video Modus)

### Timer Start (Timer-start)

### Timer Period (Timer-periode)

### Timer Volume (Timer-styrke)

Anvend denne funktion for at stille på lydstyrken, når timerfunktionen er slået til og tiden udløbet.

### Timer Display (Timer-visning)

### Timer Location (Timer-placering)

Vælg placeringen af timeren på skærmen.

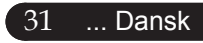

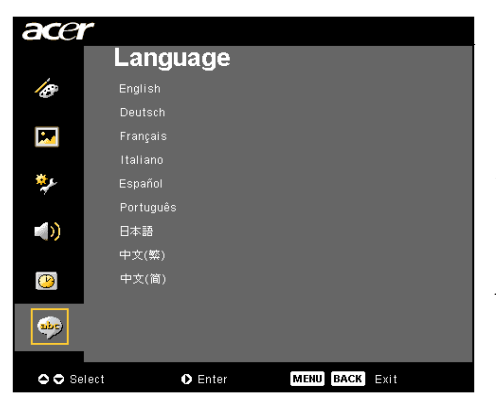

Language (Sprog) (Computer / Video Modus)

### Language (Sprog)

Vælg den flersprogede OSD menu . Brug ( ) eller ( ) tasten for at vælge dit foretrukne sprog.

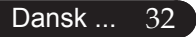

# Fejlfinding

Hvis du har problemer med projektoren, se den efterfølgende information. Hvis problemet vedbliver, kontakt venligst din lokale forhandler eller service center.

#### Problem: Intet billede vises på skærmen.

- ▶ Forvis dig om at alle kabler og elledninger er korrekt og sikkert forbundet, som beskrevet i "Installation" afsnittet.
- Forvis dig om at benene på stikkene ikke er bøjet eller knækket.
- Forvis dig om at projektionspæren er blevet sikkert installeret. Se venligst afsnittet, "Udskiftning af pæren".
- Forvis dig om, at du har fjernet linsedækslet og at der er tændt for projektoren.
- ▶ Forvis dig om at "Hide (Gem)" funktionen ikke er aktiveret.

#### Problem: Partielle, rullende eller ukorrekt vist billede.

- > Tryk på "Re-Synk." knappen på fjernbetjeningen.
- Hvis du bruger en PC:

Hvis opløsningen på din computer er højere end 800 x 600. Følg de trin, der er nævnt nedenfor, for at ændre opløsningen.

For Windows 3.x:

- 1. I Windows Programstyring, klik på ikonen for "Windows Opsætning" i Hovedgruppen.
- 2. Verificer at indstillingen for skærmopløsningen er mindre end, eller lig med 800 x 600.

For Windows 95, 98, 2000, XP:

- 1. Åbn "Min Computer" ikonen, "Kontrolpanel" folder, og derefter dobbeltklikkes på "Skærm" ikonen.
- 2. Vælg "Indstilling" tappen.
- 3. I "Skrivebordsareal" kan du finde indstillingen for opløsning. Verificer at indstillingen for opløsning er mindre end eller lig med 800 x 600.

Hvis projektoren stadig ikke viser hele billedet, er du nødt til at ændre visning på den skærm du anvender. Se de følgende trin.

33 ... Dansk

- 4. Følg de overfor viste trin 1-2. Klik på knappen for "Avancerede Indstilinger".
- 5. Vælg "Ændre" knappen under "Skærm" tabben.
- 6. Klik på "Vis alle enheder". Derefter vælges "Standard skærmtyper" i "Fabrikant" boksen ; vælg den opløsningsmodus som du behøver i "Modeller" boksen.
- 7. Verificer at indstillingen for skærmopløsning er mindre end, eller lig med 800 x 600.
- Hvis du bruger en bærbar PC:
  - 1. Du skal først implementere de overforstående trin, om indstilling af skærmopløsning på computeren først.
  - 2. Skift den bærbare Pc's skærm til "Kun eksterne skærme" eller "Kun CRT" modus.
- Hvis du oplever vanskeligheder ved skift af opløsning eller din skærm fryser, genstartes alt udstyr og projektoren.

# Problem: Skærmen på din Bærbare eller PowerBook computer viser ikke din præsentation.

Hvis du bruger en Bærbar PC:

Nogle Bærbare Pc'er kan deaktivere deres skærm, når der anvendes en anden skærm. Se venligst din computers betjeningsvejledning for information om, hvordan du reaktiverer skærmbilledet.

Hvis du anvender en Apple PowerBook:

I Kontrolpaneler, åbnes PowerBook Skærm, for at vælge Video Spejling "Til".

#### Problem: Billedet er ustabilt eller flimrende

- Brug "Tracking (Sporing)" for at korrigere det. Se side 23.
- Skift din skærms farveindstilling fra din computer.

#### Problem: Biledet har en vertikal flimrende stolpe

- Brug "Frequency (Frekvens)" for at lave justering. Se side 23.
- Kontroller og skift skærmopløsning på dit grafikkort, for at gøre det kompatibelt med produktet. Se side 25.

#### Problem: Billedet er ude af fokus

- > Juster Fokusringen på projektorens linse. Se side 14.
- ▶ Forvis dig om at projektorens skærm er mellem den anbefalede afstand 4,9 til 39,4 fod (1,5 til 12,0 meter) fra projektoren.

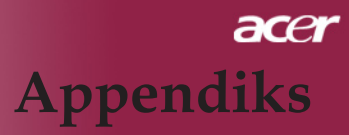

#### Problem: Biledet er udstrakt, når der vises 16:9 DVD.

Projektoren justerer automatisk 16:9 DVD og justerer aspektforholdet, ved at digitalisere til fuld skærm med 4:3, som standard indstilling.

Hvis billedet stadig er udstrakt, bliver du også nødt til at justere aspektforholdet ved, at gå frem som følger:

- Vælg venligst 4:3 aspektforhold på din DVD afspiller, hvis du afspiller 16:9 DVD.
- Hvis du ikke kan vælge 4:3 aspektforhold på din DVD afspiller, vælg venligst 4:3 aspektforhold på skærmmenuen.

#### Problem: Billedet er spejlvendt.

Vælg "Image (Billede)" fra OSD og juster projektionsretningen. Se side 22.

#### Problem: Lampen brænder ud eller laver en poppende lyd

Når lampen når grænsen for dens levetid, vil den brænde ud og kan lave en høj poppende lyd. Hvis det sker, vil projektoren ikke tænde før lampemodulet er blevet udskiftet. For at udskifte lampen, følg proceduren i "Udskiftning af lampe". Se side 37.

#### Problem: LED meddelelser

|                                | Strøm               | LED |           | Pære LED |  |
|--------------------------------|---------------------|-----|-----------|----------|--|
| Meddelelse                     | rødt                | blå | Temp. LED |          |  |
| Standby-status<br>(Strømkabel) | Blinker<br>langsomt | 0   | 0         | 0        |  |
| Lampe lys                      | 0                   | Ф   | 0         | 0        |  |
| Tændt                          | t O                 |     | 0         | 0        |  |
| Slukning (Køling)              | Blinker hurtigt     | 0   | 0         | 0        |  |
| Fejl (Lampefejl)               | 0                   | 0   | 0         | *        |  |
| Fejl (Termisk fejl)            | 0                   | 0   | *         | 0        |  |
| Fejl (Ventilator fejl)         |                     | 0   | Blinker   | 0        |  |
| Fejl (Over temp.)              | temp.)              |     | *         | 0        |  |
| Fejl (Lampebrud)               | 0                   | 0   | 0         | ×.       |  |

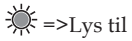

O=>Lys fra

#### Problem: Huskemeddelelser

- "Lamp is appoaching the end of its useful life in full power operation. Replacement Suggested! (Lampen nærmer sig enden på dens brugbare levetid ved drift ved fuld effekt. Udskiftning anbefales!)" vil vises i omkring 10 sekunder, når pærens levetid bliver opbrugt.
- "Projector Overheated. Lamp will automatically turn off soon. (Projektor overophedet. Lampen vil automatisk blive slået fra.)" Vil blive vist, når temperaturen på systemet er overophedet.
- "Fan fail.Lamp will automatically turn off soon.(Ventilator overophedet. Lampen vil automatisk blive slået fra.)" Vil blive vist når ventilatoren ikke fungerer.

# Udskiftning af lampe

Projektoren vil selv overvåge levetiden for lampen. Den vil vise dig en advarselsmeddelelse "Lamp is appoaching the end of its useful life in full power operation.Replacement Suggested! (Lampen er ved at nå grænsen for dens brugbare levetid ved drift ved fuld effekt. Udskiftning anbefales!)" Når du ser denne meddelelse, udskiftes lampen snarest muligt. Forvis dig om at projektoren har fået lov til at køle ned i mindst 30 minutter før der skiftes lampe.

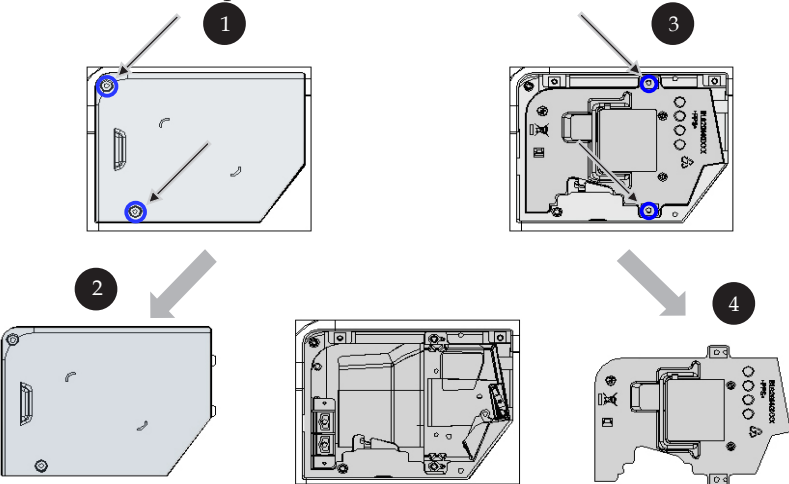

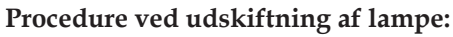

- 1. Sluk for projektoren ved at trykke på afbryderknappen.
- 2. Lad projektoren køle ned i mindst 30 minutter.
- 3. Fjern elledningen.
- 4. Brug en skruetrækker til, at fjerne skruerne fra dækslet.
- 5. Skub op og fjern dæksel. 2
- 6. Fjern de 2 skruer fra lampemodulet. 3
- 7. Fjern lampemodulet.

For at udskifte lampemodulet, gentag disse trin i omvendt orden.

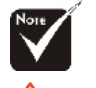

Advarsel: Lamperummet er varmt! Lad det køle af før lampen udskiftes!

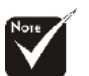

#### Advarsel:

For at reducere risikoen for person skader, må du ikke tabe lampemodulet eller berøre lampen. Lampen kan gå i stykker og forårsage skader hvis den tabes.

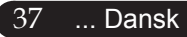

# Specifikationer

De specifikationer der er nævnt nedenfor kan ændres uden forudgående varsel. For oplysning om de endelige specifikationer, se venligst Acer aktuelle specifikationer.

| Lysrør                       | - Enkelt Chip $\mathrm{DLP}^{^{\mathrm{TM}}}$ Teknologi fra Texas Instruments                  |  |  |
|------------------------------|------------------------------------------------------------------------------------------------|--|--|
| Lampe                        | - 200W Brugerudskiftelig lampe                                                                 |  |  |
|                              | (til XD1170/XD1270 serien)                                                                     |  |  |
|                              | - 230W Brugerudskiftelig lampe (til XD1280 serien)                                             |  |  |
| Antal Pixels                 | - 800 pixels(H) X 600 linier(V)                                                                |  |  |
|                              | (Kun til XD1170 serien)                                                                        |  |  |
|                              | - 1024 pixels(H) X 768 linier(V)                                                               |  |  |
|                              | (til XD1270/XD1280 serien)                                                                     |  |  |
| Antal Farver                 | - 16,7M farver                                                                                 |  |  |
| Kontrastforhold              | - 2000 : 1 (Fuld til/Fuld fra)                                                                 |  |  |
| Uniformitet                  | - 85%                                                                                          |  |  |
| Støjniveau                   | <ul> <li>31dB(A)(standard modus)/27 dB(A) (Eco mode)<br/>(til XD1170/XD1270 serien)</li> </ul> |  |  |
|                              | - 33dB(A)(standard modus)/30dB(A)(Eco mode)<br>(til XD1280 serien)                             |  |  |
| Projektionslinse             | - F/2,7~3,0 f=21,83~23,81mm med 1.1x Manuel zoom linse                                         |  |  |
| Projektionsstørrelse (Diag.) | - 34,7 til 304,9 tommer (0,88 til 7,75 meter) Diagonal                                         |  |  |
| Projektionsafstand           | - 4,9 til 39,4 fod (1,5 til 12,0 meter)                                                        |  |  |
| Video Kompatibilitet         | <ul> <li>NTSC 3.58/NTSC 4.43/PAL/SECAM og HDTV<br/>kompatibel</li> </ul>                       |  |  |
|                              | - Komposit video & S-Video kapacitet                                                           |  |  |
| H. Frekvens                  | - 31,5kHz~100kHz horisontal scanning                                                           |  |  |
| V. Frekvens                  | - 56Hz~85Hz vertikal opdatering                                                                |  |  |
| Strømforsyning               | <ul> <li>Universel AC indgang 100-240V; Indgangsfrekvens<br/>50/60Hz</li> </ul>                |  |  |

| I/O Stik                | - Strøm: AC strømstik                                                                                                    |  |  |  |
|-------------------------|----------------------------------------------------------------------------------------------------|--|--|--|
|                         | - VGA Indgang:                                                                                                    |  |  |  |
|                         | <ul> <li>En DVI stik til Digital signal med HDCP<br/>(Gælder kun XD1170D/XD1270D/XD1280D)</li> <li>En 15-pin D-sub til VGA, komponent og HDTV signal</li> </ul> |  |  |  |
|                         |                                                                                                    |  |  |  |
|                         | - VGA Udgang: En 15-pin D-sub til VGA udgang                                                                                                    |  |  |  |
|                         | - Video Indgang:                                                                                                    |  |  |  |
|                         | <ul> <li>En Komposit video RCA indgang</li> </ul>                                                                                                    |  |  |  |
|                         | <ul> <li>En S-Video indgang</li> </ul>                                                                                                    |  |  |  |
|                         | <ul> <li>- Én 5V DC udgangsstik til medfølgende dongle-udstyr<br/>(Gælder kun XD1170/XD1270)</li> </ul>                                                         |  |  |  |
|                         | - RS232 Indgangsstik                                                                                                    |  |  |  |
|                         | - USB: Et USB stik til fjernbetjening                                                                                                    |  |  |  |
|                         | - Audio Indgang: Et jack stik til audio indgang                                                                                                    |  |  |  |
| Vægt                    | - 4,85 lbs (2,2kg)                                                                                                    |  |  |  |
| Dimensioner (W x H x D) | - 9,1x 9,4 x 4,8 inches (230 x 238 x 122,8 mm)                                                                                                    |  |  |  |
| Omgivelser              | - Driftstemperatur: 41~95°F (5~ 35°C)                                                                                                    |  |  |  |
|                         | Fugtighed: 80% maksimum (Ikke-kondenserende)                                                                                                    |  |  |  |
|                         | - Opbevaringstemperatur: -4~140°F (-20~60°C)                                                                                                    |  |  |  |
|                         | Fugtighed: 80% maksimum (Ikke-kondenserende)                                                                                                    |  |  |  |
| Sikkerhedsregulativer   | - FCC Class B, CE, VCCI, UL, cUL, TÜV-GS, C-tick, PSB, PSE, CB Report, CCC                                                                                      |  |  |  |

# Kompatible Modus

|            | Résolution  | (ANALOGIQUE)         |                       | (NUMÉRIQUE)          |                       |
|------------|-------------|----------------------|-----------------------|----------------------|-----------------------|
| Mode       |             | Fréquence<br>V. (Hz) | Fréquence<br>H. (kHz) | Fréquence<br>V. (Hz) | Fréquence<br>H. (kHz) |
| VESA VGA   | 640 x 350   | 70                   | 31,5                  | 70                   | 31,5                  |
| VESA VGA   | 640 x 350   | 85                   | 37,9                  | 85                   | 37,9                  |
| VESA VGA   | 640 x 400   | 85                   | 37,9                  | 85                   | 37,9                  |
| VESA VGA   | 640 x 480   | 60                   | 31,5                  | 60                   | 31,5                  |
| VESA VGA   | 640 x 480   | 72                   | 37,9                  | 72                   | 37,9                  |
| VESA VGA   | 640 x 480   | 75                   | 37,5                  | 75                   | 37,5                  |
| VESA VGA   | 640 x 480   | 85                   | 43,3                  | 85                   | 43,3                  |
| VESA VGA   | 720 x 400   | 70                   | 31,5                  | 70                   | 31,5                  |
| VESA VGA   | 720 x 400   | 85                   | 37,9                  | 85                   | 37,9                  |
| VESA SVGA  | 800 x 600   | 56                   | 35,2                  | 56                   | 35,2                  |
| VESA SVGA  | 800 x 600   | 60                   | 37,9                  | 60                   | 37,9                  |
| VESA SVGA  | 800 x 600   | 72                   | 48,1                  | 72                   | 48,1                  |
| VESA SVGA  | 800 x 600   | 75                   | 46,9                  | 75                   | 46,9                  |
| VESA SVGA  | 800 x 600   | 85                   | 53,7                  | 85                   | 53,7                  |
| VESA XGA   | 1024 x 768  | 60                   | 48,4                  | 60                   | 48,4                  |
| VESA XGA   | 1024 x 768  | 70                   | 56,5                  | 70                   | 56,5                  |
| VESA XGA   | 1024 x 768  | 75                   | 60,0                  | 75                   | 60,0                  |
| VESA XGA   | 1024 x 768  | 85                   | 68,7                  | 85                   | 68,7                  |
| VESA SXGA  | 1152 x 864  | 70                   | 63,8                  | ***                  | ***                   |
| VESA SXGA  | 1152 x 864  | 75                   | 67,5                  | ***                  | ***                   |
| VESA SXGA  | 1280 x 1024 | 60                   | 63,98                 | 60                   | 63,98                 |
| MAC LC 13" | 640 x 480   | 66,66                | 34,98                 | ***                  | ***                   |
| MAC II 13" | 640 x 480   | 66,68                | 35                    | ***                  | ***                   |
| MAC 16"    | 832 x 624   | 74,55                | 49,725                | ***                  | ***                   |
| MAC 19"    | 1024 x 768  | 75                   | 60,24                 | ***                  | ***                   |
| MAC        | 1152 x 870  | 75,06                | 68,68                 | ***                  | ***                   |
| MAC G4     | 640 x 480   | 60                   | 31,35                 | ***                  | ***                   |
| i MAC DV   | 1024 x 768  | 75                   | 60                    | ***                  | ***                   |
| i MAC DV   | 1152 x 870  | 75                   | 68,49                 | ***                  | ***                   |

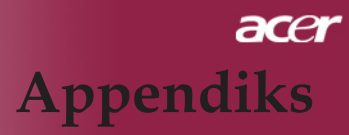

# Vedtægter og sikkerhedsmeddelelser

Dette tillæg indeholder diverse almene meddelelser vedrørende Acer projektoren.

## FCC-meddelelse

Dette udstyr er testet og fundet i overensstemmelse med begrænsningerne for et digitalt udstyr i klasse B ifølge FCC-reglernes kapitel 15. Disse begrænsninger er udformet til at yde en rimelig beskyttelse mod skadelig interferens i en beboelsesinstallation. Dette udstyr genererer, anvender, og kan udstråle radiofrekvential energi og, hvis ikke installeret og anvendt i overensstemmelse med instruktionerne, forårsage skadelig interferens på radiokommunikationen.

Der er imidlertid ingen garanti for, at interferensen ikke vil opstå i en bestemt installation. Hvis dette udstyr ikke forårsager skadelig interferens på radioeller fjernsynsmodtagelsen, hvilket kan fastslås ved at tænde og slukke for udstyret, opfordres brugeren til at prøve at rette på interferensen ved hjælp af én eller flere af de følgende foranstaltninger:

- Drej eller flyt på antennen.
- Øg afstanden mellem udstyret og modtageren.
- Tilslut udstyret til et stik på et andet net end det, hvor modtageren er tilsluttet.
- Kontakt forhandleren eller en erfaren radiomekaniker for yderligere assistance.

## Bemærk: Afskærmede kabler

Alle forbindelser til andet computerudstyr skal være forsynet med afskærmede kabler for at bibeholde overholdelsen af FCC-reglerne.

### Advarsel

Ændringer eller modificeringer, der ikke udtrykkeligt er godkendt af producenten kan ugyldigforklare brugerens rettigheder, der give af Den Føderale Kommunikationskommision, til at anvende denne computer.

# Driftsbetingelser

Dette udstyr overholder kapitel 15 i de amerikanske FCC-regler. Driften er underlagt to følgende betingelser:

- 1. Dette udstyr må ikke forårsage interferens, og
- 2. Dette udstyr skal acceptere enhver interferens, inklusive interferens der måtte forårsage en uønsket virkning på udstyret.

### Notice: Canadian users

This Class B digital apparatus complies with Canadian ICES-003.

## Remarque à l'intention des utilisateurs canadiens

Cet appareil numerique de la classe B est conforme a la norme NMB-003 du Canada.

# Konformativitetsdeklaration for EU-landene

Acer erklærer herved, at denne Acer projektor overholder de væsentlige krav og andre relevante bestemmelser, der stilles i Direktiv nr. 1999/5/EF. (Venligst besøg netstedet http:// global.acer.com).

# Соответствует сертификатам, обязательным в РФ

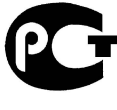

**ME61** 

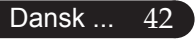

### Vigtige sikkerhedsinstruktioner

Læs disse instruktioner omhyggeligt. Gem dem til fremtidigt brug.

- 1. Følg alle de advarsler og instruktioner, der er angivet på produktet.
- 2. Træk altid stikket ud af kontakten, inden udstyret rengøres. Der må ikke anvendes rensevæske eller aerosolrensemidler. Benyt en let fugtet klud til at rense med.
- 3. Dette produkt må ikke anvendes i nærheden af vand.
- 4. Dette produkt må ikke placeres på en ustabil vogn, fod, rullebord eller bord. Hvis produktet falder på gulvet, kan det blive alvorligt beskadiget.
- 5. Dette produkt skal tilsluttes den type spænding, der angivet på mærkaten. Hvis du ikke er sikker på spændingstypen, skal du forhøre dig hos en lokal forhandler eller elektricitetsselskab.
- 6. Sørg for, at der ikke er noget, der hviler oven på elledningen. Placer heller ikke produktet, så folk kommer til at træde på ledningen.
- 7. Skub aldrig noget som helst objekt ned i dette produkt gennem sprækker i kabinettet, da det kan berøre farlige spændingspunkter eller forårsage kortslutninger, der kan resultere i brand eller elektriske stød. Spild aldrig flydende væske af nogen art på eller ned i produktet.
- 8. Forsøg ikke selv at foretage service på produktet, da en åbning eller fjernelse af beklædningen kan udsætte dig for elektriske farer eller andre risici. Al service skal foretages af faguddannet servicepersonale.
- 9. Træk stikket ud af væggen og henvend dig til servicepersonale i følgende tilfælde:
  - a. Når elledningen eller elstikket er beskadiget eller flosset.
  - b. Hvis der er spildt flydende væske ned i produktet.
  - c. Hvis produktet har været udsat for regn eller vand.
  - d. Hvis produktet ikke fungerer normalt, selv om brugerinstruktionerne bliver efterfulgt. Juster kun de kontroller, der er beskrevet i brugerinstruktionerne, da en fejlagtigt justering af andre kontroller kan resultere i beskadigelse af produktet og oftest kræver et omfattende reparationsarbejde af en faguddannet tekniker for at få det til at virke normalt igen.
  - e. Hvis produktet har været tabt eller kabinet er beskadiget. Hvis produktet udviser åbenlys forandring i ydelse eller indikerer et behov for service.
- 10. For undgå utilsigtet stød så brug kun vekselstrømsadapteren, når der er korrekt jordforbindelse i stikkontakten.

### Myndighedskrav til radioudstyr

BEMÆRK: Nedenstående myndighedskrav gælder kun modeller, de er udstyret med trådløst netværk.

### Generelt

Dette produkt opfylder standarderne for radiofrekvenser og sikkerhed i ethvert land eller region, for hvilket det er godkendt til trådløs anvendelse. Nedenstående informationer gælder for produkter med sådant udstyr.

# Den Europæiske Union (EU)

Dette produkt opfylder de væsentlige krav i nedenstående EC-direktiver:

73/23/EØF Direktivet om lavspænding

• EN 60950

89/336/EØF Direktivet om elektromagnetisk kompatibilitet (EMC)

- EN 55022
- EN 55024
- EN 61000-3-2/-3

99/5/EC Radio & Telecommunications Terminal Equipment (R&TTE)

Direktivet

- Art.3.1a) EN 60950
- Art.3.1b) EN 301 489 -1/-17
- Art.3.2) EN 300 328-2

### Liste over omfattede lande

EU-medlemsstaterne pr. maj 2004: Belgien, Cypern, Danmark, Estland, Finland, Frankrig, Grækenland, Irland, Italien, Letland, Litauen, Luxemburg, Malta, Nederlandene, Polen, Portugal, Slovakiet, Slovenien, Spanien, Storbritannien, Sverige, Tjekkiet, Tyskland, Ungarn og Østrig. Anvendelse er tilladt inden for EU samt i Island, Liechtenstein, Norge og Schweiz. Udstyret må kun anvendes i nøje overensstemmelse med de regulativer og restriktioner, der er gældende i anvendelseslandet. Kontakt de lokale myndigheder i anvendelseslandet for yderligere oplysninger.

## FCC RF-sikkerhedskrav

Styrken på strålingsudgangen på det trådløse LAN Mini PCI-kort ligger langt under FCC grænserne for påvirkning fra radiofrekvenser. Ikke desto mindre, anvendes Acer udstyret på en sådan måde, at potentialet for menneskelig kontakt ved almindelig anvendelse af Acer projektoren skal minimeres som følger:

- En fejlagtig installation eller uautoriseret anvendelse kan forårsage skadelige forstyrrelser for radiokommunikationen. Ligeledes gør enhver manipulering af den indbyggede antenne FCCcertificeringen og garantien ugyldig.
- For at overholde FCC RF-udstrålingskravene skal der opretholdes en afstand på mindst 20 cm (8 tommer) mellem dette udstyr og enhver anden antenne eller sender.

# Canada: Licensundtagelse for lavspændings radiok ommunikationsudstyr (RSS-210)

- a. Almen informationsdrift er underlagt følgende to betingelser:
  - 1. Dette udstyr må ikke forårsage interferens, og
  - 2. Dette udstyr skal acceptere enhver interferens, inklusive interferens der måtte forårsage en uønsket virkning på udstyret.
- b. Anvendelse på 2,4 GHz-båndet: For at afværge radiointerferens på service med licens skal dette udstyr anvendes indendørs, og installering udendørs er afhængig af opnåelse af licens.

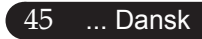